## **Table of Contents**

| DISCLAIM | ERI                                                              |  |  |
|----------|------------------------------------------------------------------|--|--|
| ACKNOWI  | EDGEMENTS II                                                     |  |  |
| 1.       | INTRODUCTION 1-1                                                 |  |  |
| 1.1      | What is edDesk?                                                  |  |  |
| 1.2      | General objectives 1-                                            |  |  |
| 1.3      | Intended audience 1-2                                            |  |  |
| 1.4      | About this User Guide 1-2                                        |  |  |
| 1.5      | Notation Conventions 1-2                                         |  |  |
|          | <i>i</i> Spelling 1-3                                            |  |  |
|          | ii Control keys 1-3                                              |  |  |
| 1.6      | Terminology1-3                                                   |  |  |
| 2.       | PUBLISHING STEPS IN A NUTSHELL AND HOW THEY RELATE TO EDDESK 2-1 |  |  |
| 2.1      | General publishing procedures                                    |  |  |
| 2.2      | Typical roles and edDesk knowledge/skills required 2-3           |  |  |
| 3.       | GETTING STARTED – BECOMING FAMILIAR WITH EDDESK SCREENS          |  |  |
| 3.1      | Objectives                                                       |  |  |
| 3.2      | edDesk concepts                                                  |  |  |
| 3.3      | Logging in to edDesk                                             |  |  |
| 3.4      | edDesk tabs                                                      |  |  |
|          | <i>i</i> Navigation pane                                         |  |  |
|          | ii Tabs – an overview                                            |  |  |
| 4.       | VIEWS                                                            |  |  |
| 4.1      | Objectives                                                       |  |  |
| 4.2      | Why do I need Views?                                             |  |  |
| 4.3      | Where do views get their information from?                       |  |  |
| 4.4      | General Information about Using Views                            |  |  |
|          | <i>i</i> Selecting a view                                        |  |  |
|          | <i>ii</i> Display of results                                     |  |  |
| 4.5      | Easy Selector                                                    |  |  |
|          | <i>i</i> Setting your criteria in the Easy selector              |  |  |
| 4.6      | Views from the navigation pane                                   |  |  |
|          | <i>i</i> All issues                                              |  |  |
|          | ii Keywords                                                      |  |  |

|      | iii  | Authors                              |
|------|------|--------------------------------------|
|      | iv   | Library items                        |
|      | v    | Sections                             |
|      | vi   | Current Issues                       |
|      | vii  | Companies                            |
|      | viii | Biographies                          |
|      | ix   | All Documents                        |
| 4.7  | Vie  | ws from the Home tab                 |
|      | i    | My active briefs                     |
|      | ii   | My articles                          |
|      | iii  | My articles by issue                 |
| 4.8  | Vie  | ws from the Creating tab             |
|      | i    | Story ideas                          |
|      | ii   | Active briefs                        |
|      | iii  | Filed copy                           |
| 4.9  | Vie  | ws from the Editing tab              |
|      | i    | Late running copy                    |
|      | ii   | Active briefs                        |
|      | iii  | Filed copy                           |
|      | iv   | Ready for production                 |
|      | v    | Changes required                     |
|      | vi   | Unassigned copy                      |
| 4.10 | Vie  | ws from the Production tab           |
|      | i    | Subs work desk                       |
|      | ii   | Changes required                     |
|      | iii  | Artist and illustration requirements |
|      | iv   | Production directions                |
|      | v    | Production schedule                  |
|      | vi   | View deadline calendar               |
|      | vii  | Deadlines                            |
|      | viii | Simple export                        |
|      | ix   | Homepages                            |
| 4.11 | Vie  | ws from the Setup tab                |
| 5.   | SEA  | RCHING FOR ARTICLES                  |
| 5.1  | Obj  | ectives                              |

Page iv of xii

| 5.2 | Searching in views                                                            |
|-----|-------------------------------------------------------------------------------|
| 5.3 | Opening the search bar                                                        |
| 5.4 | Text search options                                                           |
|     | <i>i</i> Searching for a single word or a phrase                              |
|     | <i>ii</i> Using Boolean operators – AND, OR, NOT 5-2                          |
| 5.5 | Slightly more complex searches 5-4                                            |
|     | <i>i</i> Determining the order in which your search criteria is processed 5-4 |
|     | ii Wildcards                                                                  |
| 5.6 | Advanced search                                                               |
|     | <i>i</i> Conditions                                                           |
|     | <i>ii</i> Editing your conditions                                             |
|     | iii Options                                                                   |
|     | <i>iv</i> Navigating through your search results                              |
|     | v Saving searches                                                             |
|     | vi Using your saved searches                                                  |
|     | vii Deleting saved searches                                                   |
| 6.  | CREATING AN ARTICLE THAT IS READY FOR BRIEFING OUT                            |
| 6.1 | Objectives                                                                    |
| 6.2 | What is an article?                                                           |
| 6.3 | Creating an article with briefing instructions                                |
|     | <i>i</i> Mandatory fields                                                     |
|     | ii Basics tab                                                                 |
|     | iii Brief tab                                                                 |
| 6.4 | Saving your new article                                                       |
| 6.5 | Briefing out your article                                                     |
| 6.6 | A quick look at Workflow                                                      |
| 7.  | ENTERING COPY INTO EDDESK                                                     |
| 7.1 | Objectives                                                                    |
| 7.2 | Selecting an article to be edited                                             |
| 7.3 | Is my article in Preview or Edit mode?                                        |
| 7.4 | Checking out an article                                                       |
| 7.5 | Releasing a checked out article                                               |
| 7.6 | Pasting text from other applications into an article                          |
| 7.7 | Pasting from complex documents – using "Paste special"                        |
|     | <i>i</i> Paste special formats                                                |

Page v of xii

|     | <i>ii</i> Editing text pasted in with Paste special7-                           | 7 |
|-----|---------------------------------------------------------------------------------|---|
| 7.8 | Attachments and Resource files                                                  | 9 |
|     | <i>i</i> Attach files                                                           | 0 |
|     | <i>ii</i> Lead picture and lead caption7-10                                     | 0 |
|     | iii Further reading7-1                                                          | 0 |
|     | iv Website links                                                                | 1 |
| 7.9 | Formatting text                                                                 | 1 |
| 8.  | FORMATTING TEXT                                                                 | 1 |
| 8.1 | Objectives                                                                      | 1 |
| 8.2 | Article in Edit mode                                                            | 1 |
| 8.3 | Applying the edDesk standard format                                             | 1 |
| 8.4 | Emboldened text                                                                 | 2 |
| 8.5 | Italic text                                                                     | 3 |
| 8.6 | Unordered (bulleted) lists                                                      | 3 |
| 8.7 | Ordered (numbered) lists                                                        | 4 |
| 8.8 | Nested lists                                                                    | 5 |
|     | <i>i</i> "Unnesting" lists                                                      | 6 |
| 8.9 | Creating link (text) hotspots - Linking to other articles and external sites 8- | б |
|     | <i>i</i> To link to another article in your database                            | 7 |
|     | <i>ii</i> To link to another website                                            | 7 |
|     | iii Reviewing your hotspot properties                                           | 8 |
|     | iv Removing a hotspot                                                           | 8 |
| 9.  | INCLUDING DOCUMENTS AND IMAGES IN ARTICLES                                      | 1 |
| 9.1 | Objectives                                                                      | 1 |
| 9.2 | What is the difference between Attached and Imported files?                     | 1 |
| 9.3 | Attaching files                                                                 | 1 |
|     | <i>i</i> File > Attach menu                                                     | 2 |
|     | ii Import menu                                                                  | 2 |
| 9.4 | Attaching WP files that you do NOT want to publish with your article9-          | 3 |
|     | <i>i</i> To see WP files that have been attached to your article                | 5 |
| 9.5 | Image Preparation                                                               | 5 |
| 9.6 | Attaching images that are to be used in printed publishing only9-               | 5 |
|     | <i>i</i> To list images that have been attached to your article                 | 7 |
| 9.7 | Importing an image into an article9-                                            | 7 |
| 9.8 | Image properties                                                                | 8 |

Page vi of xii

| 9.9  | Image hotspots                                                      | 9-10  |
|------|---------------------------------------------------------------------|-------|
|      | <i>i</i> To link to another article in your database                |       |
|      | <i>ii</i> To link to another website:                               | 9-11  |
|      | <i>iii To link to a larger image from the image on your webpage</i> | 9-12  |
| 10.  | ARTICLE TOOLBAR – TOOLS, NEW, IMPORT, EXPORT                        | 10-1  |
| 10.1 | Objectives                                                          | 10-1  |
| 10.2 | Tools menu                                                          | 10-1  |
|      | i Checkout / Release                                                | 10-1  |
|      | ii Word count                                                       | 10-1  |
|      | iii Address                                                         | 10-2  |
|      | iv Spell check                                                      | 10-2  |
|      | v Print article                                                     | 10-4  |
|      | vi Send brief via Email                                             | 10-4  |
|      | vii Standard format                                                 | 10-4  |
| 10.3 | New menu                                                            | 10-4  |
|      | i Comments                                                          | 10-5  |
|      | ii Backgrounders                                                    | 10-6  |
| 10.4 | Import menu                                                         | 10-7  |
|      | <i>i</i> Import article from file                                   | 10-8  |
|      | ii Attach original WP file                                          | 10-8  |
|      | iii Paste text from clipboard                                       | 10-8  |
|      | iv Attach Pics                                                      | 10-8  |
| 10.5 | Export menu                                                         | 10-8  |
| 10.6 | Hide Info                                                           | 10-9  |
| 10.7 | Preview                                                             | 10-10 |
| 11.  | USING ARTICLE TABS                                                  | 11-1  |
| 11.1 | Objectives                                                          | 11-1  |
| 11.2 | Copy tab                                                            | 11-2  |
| 11.3 | Classification tab                                                  | 11-3  |
|      | <i>i</i> Keyword Topics                                             | 11-4  |
|      | ii Geography                                                        | 11-6  |
|      | <i>iii Deleting Keyword Topics and Geography</i>                    | 11-7  |
|      | iv Product                                                          | 11-9  |
|      | v Other                                                             | 11-12 |
| 11.4 | Paper tab                                                           | 11-14 |

Page vii of xii

| 11.5 | We                                                | b tab                                                          |                 |
|------|---------------------------------------------------|----------------------------------------------------------------|-----------------|
|      | i                                                 | Posting details                                                | 11-16           |
|      | ii                                                | Links                                                          | 11-17           |
|      | iii                                               | Tools                                                          | 11-21           |
|      | iv                                                | Caching                                                        | 11-21           |
|      | v                                                 | Metatags                                                       | 11-22           |
| 11.6 | Log                                               | g tab                                                          | 11-23           |
|      | i                                                 | Viewing filed, submitted and exported versions of your article | le 11-23        |
| 12.  | Cri                                               | EATING HIERARCHICAL CONTENT - RELATED ARTICLES                 | 12-1            |
| 12.1 | Obj                                               | ectives                                                        |                 |
| 12.2 | Example of an article hierarchy 12-2              |                                                                |                 |
| 12.3 | The importance of Story Order in a hierarchy 12-3 |                                                                |                 |
| 12.4 | Cre                                               | ating a related article                                        |                 |
|      | i                                                 | The three methods of creating related articles                 | 12-4            |
|      | ii                                                | Filling in article details                                     | 12-5            |
| 12.5 | Sav                                               | ing your related article                                       | 12-7            |
| 12.6 | Cre                                               | ating several levels of related articles                       | 12-7            |
|      | i                                                 | Creating two levels of articles                                | 12-7            |
|      | ii                                                | Creating more than two levels of related articles              | 12-7            |
| 12.7 | Reo                                               | ordering your articles – moving them around within a hierarchi | cal level 12-10 |
| 12.8 | Mo                                                | ving your articles to another level of a hierarchy             |                 |
| 13.  | Wo                                                | PRKFLOWS                                                       | 13-1            |
| 13.1 | Obj                                               | ectives                                                        |                 |
| 13.2 | Workflow for authors                              |                                                                |                 |
| 13.3 | Wo                                                | rkflow tab                                                     |                 |
|      | ii                                                | Copy status                                                    | 13-3            |
|      | iii                                               | Print status                                                   |                 |
|      | iv                                                | Web Status                                                     | 13-4            |
| 13.4 | Edi                                               | ting notes                                                     |                 |
| 13.5 | Cha                                               | inge requests                                                  |                 |
|      | i                                                 | Editor - entering a change request                             | 13-7            |
|      | ii                                                | Author - updating a change request                             | 13-8            |
| 13.6 | Ver                                               | sioning                                                        |                 |
|      | i                                                 | Versioning choices                                             |                 |
|      | ii                                                | Setting your Versioning options                                |                 |
|      |                                                   | Page viii of xii                                               |                 |

| 14.     | Edi              | TING HOMEPAGES                                                  | 1        |
|---------|------------------|-----------------------------------------------------------------|----------|
| 14.1    | Obje             | ectives                                                         | 1        |
| 14.2    | Listi            | ng your homepages                                               | 1        |
| 14.3    | Prep             | aring to edit a homepage14-2                                    | 2        |
|         | i                | Changing the original homepage so that it is not displayed 14   | 3        |
|         | ii               | Displaying the copy of the homepage14-                          | 3        |
| 14.4    | Editi            | ng a homepage14-3                                               | 3        |
|         | i                | Basics tab14-4                                                  | 4        |
|         | ii               | <i>Copy tab</i>                                                 | 4        |
|         | iii              | Modules tab14-                                                  | 5        |
|         | iv               | Attachments and resource files                                  | 6        |
|         | v                | Example of source and resulting homepage                        | 7        |
| 15.     | Hou              | SEKEEPING – CANCELLING ARTICLES, REPLICATION, FAVORITE          | 1        |
| BOOKMAR | KS, UI           | PDATING AN INDEX                                                | 1<br>1   |
| 15.1    |                  |                                                                 | 1<br>1   |
| 15.2    | Can              | isotion                                                         | 1<br>2   |
| 13.5    | кері<br>:        | Ication                                                         | 5<br>5   |
|         | ı<br>::          | Start now                                                       | ,<br>6   |
| 15 /    | <i>u</i><br>Usin | g Favorite bookmarks                                            | ן<br>ה   |
| 13.4    | ;                | Adding items to your Equarita Bookmarks list                    | 5        |
|         | ı<br>ji          | Creating a bookmark Folder                                      | 2<br>8   |
|         | и<br>;;;         | Removing an item from the Equarite Bookmarks list               | 8        |
| 15 5    | Und              | ating an index                                                  | 8        |
| 15.5    | i opu            | Does my database use a full-text index?                         | 9        |
|         | ı<br>ii          | When was my index last undated?                                 | <i>o</i> |
|         | iii              | Undating an index 15-10                                         | Ó        |
| 16.     | WEI              | SERVING YOUR ARTICLE – GETTING READY TO PUBLISH ON THE WEB 16-7 | 1        |
| 16.1    | Objectives       |                                                                 | 1        |
| 16.2    | Step             | s involved in webifying an article                              | 1        |
|         | i                | Paste images into the body of the article                       | 1        |
|         | ii               | Classifying your article                                        | 1        |
|         | iii              | Add links to external sites – if needed                         | 1        |
|         | iv               | Replace internal page references with hotspot links - if needed | 1        |
| 17.     | Prin             | VTING EDDESK CONTENT                                            | 1        |

| 17.1 | Objectives                                                           |
|------|----------------------------------------------------------------------|
| 17.2 | Printing edDesk articles                                             |
|      | <i>i</i> Printing from an open article 17-2                          |
|      | <i>ii</i> Printing from a view where you have selected an article    |
|      | iii Printing several articles from a view17-3                        |
| 17.3 | Printing views 17-5                                                  |
|      | <i>i</i> Printing non-expandable views                               |
|      | <i>ii</i> Printing the entire list of articles in an expandable view |
|      | iii Printing part of the list of articles in an expandable view      |
| 17.4 | Printing options 17-7                                                |
|      | i Printer tab17-7                                                    |
|      | ii Page setup tab17-8                                                |
|      | iii Document styles tab                                              |
| 18.  | Folders                                                              |
| 18.1 | Objectives                                                           |
| 18.2 | Creating Folders                                                     |
| 18.3 | Putting articles in your folders                                     |
|      | <i>i</i> Quick way of copying several articles to your folder        |
| 18.4 | Using folders to list articles                                       |
| 18.5 | Moving articles to another folder                                    |
|      | <i>i</i> Adding an article to another folder                         |
| 18.6 | Renaming a folder                                                    |
| 18.7 | Removing a folder when you no longer need it                         |
| 19.  | TEAM TOOLS                                                           |
| 19.1 | Objectives                                                           |
| 19.2 | Inbasket                                                             |
|      | <i>i</i> Looking at the Inbasket19-2                                 |
| 19.3 | Bulletin board                                                       |
|      | <i>i</i> Posting an item to the bulletin board                       |
|      | <i>ii</i> Deleting a posting from the Bulletin board                 |
|      | iii Displaying bulletin board postings19-4                           |
| 19.4 | Deadlines                                                            |
| 19.5 | Calendar / Team Calendar                                             |
| 20.  | NON-TECHNICAL ADMINISTRATION OF EDDESK                               |
| 20.1 | Objectives                                                           |

Page x of xii

| 20.2     | Setup tab   |                                                           |    |
|----------|-------------|-----------------------------------------------------------|----|
| 20.3     | Sec         | tions                                                     |    |
|          | i           | Creating sections                                         |    |
|          | ii          | Editing sections                                          |    |
| 20.4     | Sub         | sections                                                  |    |
|          | i           | Creating subsections                                      |    |
|          | ii          | Editing subsections                                       |    |
| 20.5     | Pro         | duction schedule – volume and issue definitions           |    |
|          | i           | Creating issue definitions                                |    |
|          | ii          | Editing issue definitions                                 |    |
| 20.6     | Key         | /word topics                                              |    |
|          | i           | Creating keyword topics and subtopics                     |    |
|          | ii          | Editing keyword topics and subtopics                      |    |
| 20.7     | Geo         | ography                                                   |    |
|          | i           | Creating Regions                                          |    |
|          | ii          | Editing regions                                           |    |
| 20.8     | Pub         | lication titles                                           |    |
|          | i           | Creating title definitions                                |    |
|          | ii          | Editing title definitions                                 |    |
| APPENDIX | x A: C      | CREATING SIMPLE VIEWS                                     | 1  |
| Objecti  | ves         |                                                           | 1  |
| Creatin  | g a si      | mple view                                                 | 1  |
| Going t  | to you      | ır view                                                   | 3  |
| Custom   | nising      | a view                                                    | 4  |
| Designi  | ing vi      | ews                                                       | 6  |
|          | Mo          | difying selection conditions                              | 7  |
|          | Vie         | w properties                                              | 8  |
|          | Col         | umn properties                                            | 11 |
|          | Sav         | ing a view after you have designed it                     |    |
| Renami   | ing a ·     | view                                                      | 15 |
| Deletin  | g a vi      | ew                                                        | 15 |
| APPENDIX | -<br>x B: C | CREATING SIMPLE AGENTS                                    | 1  |
| Objecti  | ves         |                                                           | 1  |
| Where    | to go       | for more help, or for agents requiring programming skills | 1  |
| Creatin  | g Age       | ents                                                      | 2  |

Page xi of xii 10 August 2007

| Agent properties dialogue box                                                                                                | 2             |
|----------------------------------------------------------------------------------------------------|---------------|
| Programmer's pane                                                                                                    | 6             |
| Saving your agent                                                                                                    | 9             |
| Testing your agent                                                                                                    | 9             |
| Deleting and disabling agents                                                                                                | 10            |
| Deleting an agent                                                                                                    | 10            |
| Disabling an agent                                                                                                    | 11            |
| Worked example – an agent to send a daily email that lists new and modified article                                          | es11          |
| Appendix C: Using Webforms                                                                                                   | 1             |
| Webforms                                                                                                    | 1             |
| Author tasks                                                                                                    | 1             |
| Editor tasks                                                                                                    | 4             |
| Client review of edited articles                                                                                             | 5             |
| APPENDIX D: TROUBLESHOOTING AND FAQS                                                                                         | 1             |
| Troubleshooting                                                                                                    | 1             |
| I marked an article for deletion by accident                                                                                 | 1             |
| I really did delete an article                                                                                               | 1             |
| I want to print a view, but cannot get the Print View or Print Documents of boxes to display                                 | lialogue<br>1 |
| Frequently Asked Questions                                                                                                   | 2             |
| Why are Volume and Issue fields pre-filled in my new article?                                                                | 2             |
| How do I create a link from a small image on my webpage to a larger (or quality) image, preferably opening in a new window.? | better<br>3   |
| How do I make the text in an article larger, so it's easier to see when I'm                                                  | editing?<br>7 |
|                                                                                                    |               |
| I prefer to use my keyboard where possible. Are there any keyboard shore                                                     | tcuts?.8      |